# Quick-guide til Badevand i PULS - for kommuner

# Indhold

| Tjek af Badevandsstationer 2                  | <u>)</u> |
|-----------------------------------------------|----------|
| Adgang2                                       | <u>)</u> |
| Login 2                                       | <u>)</u> |
| Fremsøg badevandsstationer                    | <u>)</u> |
| Åbn en Badevandsstation                       | 3        |
| Se EU-Klassificering                          | 3        |
| Se tidligere års analyseindberetninger        | 3        |
| Se analyseindberetninger                      | 3        |
| Se analyser til klassifikationsberegning4     | ł        |
| Prøvetagningsplaner                           | 5        |
| Opret prøvetagningsplan                       | 5        |
| Se og redigér ved sæsonafslutningen6          | 5        |
| Se tidligere års prøveplaner6                 | 5        |
| Rediger eventuelle fejl i afsluttede sæsoner6 | 5        |
| Godkendelse af nye analyser                   | 5        |
| Se og godkend analyser6                       | 5        |
| Opret en badevandsstation                     | 3        |
| Nedlæg badevandsstation                       | 3        |
| Nedlæg en station                             | 3        |
| Kontakt Danmarks Miljøportal                  | )        |

# Tjek af Badevandsstationer

Formålet med denne QuickGuide er, at kommunen kan tjekke, at deres badevandsdata som er registreret i PULS er korrekte. Det indebærer bl.a. kontrol af om stationerne er rigtigt oprettet og dermed klar til, at laboratoriet kan indlæse analyser for sæsonen, som senere skal afrapporteres til EU.

### Adgang

### Du får adgang til PULS via https://puls.miljoeportal.dk/.

Som kommunal bruger har du adgang til PULS såfremt du har en bruger hos Danmarks Miljøportal. Har du ikke sådan en skal du kontakte din lokale brugeradministrator, som kan oprette en bruger til dig. Ved du ikke hvem der er jeres lokale brugeradministrator kan du kontakte Danmarks Miljøportals support.

Når man har en kommunal bruger, er den automatisk registeret med kommunens CVR-nummer. Det er ikke nødvendigt at have roller/rettigheder til ens bruger, da CVR-nummeret er tilstrækkeligt.

### Login

- 1) Følg linket: <a href="https://puls.miljoeportal.dk/">https://puls.miljoeportal.dk/</a>
- 2) Vælg "Anden organisation"
- 3) Klik "Login"
- 4) Indtast brugernavn og kodeord
- 5) Klik "OK"
- 6) Du er nu logget ind I PULS

-eller-

- 1) Følg linket: <a href="https://puls.miljoeportal.dk/">https://puls.miljoeportal.dk/</a>
- 2) Vælg din kommune i drop-down menuen
- 3) Du er nu logget ind I PULS

#### Fremsøg badevandsstationer

1) Klik på forstørrelsesglasset i øverste venstre side af skærmen

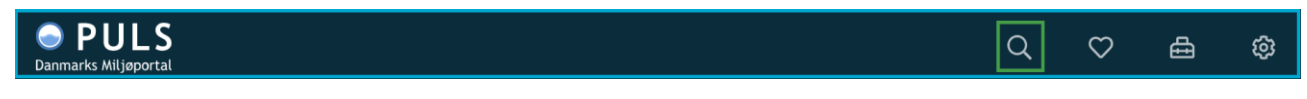

2) Klik på det mørke felt i søgebaren og vælg "Badevandsstation"

3) Nu vises alle badevandsstationer i landet på kortet markeret med lyserøde prikker.

| O PULS<br>Danmarks Miljøportal |                                                                                     | Q        | $\heartsuit$ | ≞     | ŵ          |
|--------------------------------|-------------------------------------------------------------------------------------|----------|--------------|-------|------------|
|                                | Q Renseanlæg Søg f.eks. efter navn, ejer eller myndighed Udledningstype 💌 Belastnin | g 🗸 R    | Rensetype -  | E     | Honry      |
| Stiller St                     | Observationsfaciliteter<br>Badevandsstation<br>Renseanlæg                           | Juriceha | m            | 5ping | tranâs     |
|                                | Regnbetinget udløb<br>Akvakulturanlæg                                               | X        | A            |       | ere texand |
|                                |                                                                                     | 1 Xa     | slaven       | 30    | JE.        |

### Åbn en Badevandsstation

1) Klik på en station i kortet. Benyt evt. søgefiltre eller fritekstsøgning til fremsøgning.

2) Klik på den.

3) Du kan nu se stamdata om den udvalgte station

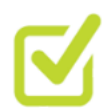

**Stamdata om badevandstationer er korrekte**: Kontroller, at dine stationer er registreret med korrekte informationer. Ved at åbne de enkelte stationer, kan du tjekke at navn, koordinater, stationstype, vandtype, EU-vandområde navn og EU-vandområde nummer er korrekte.

### Se EU-Klassificering

1) Når du har åbnet en badevandsstation fremgår de seneste 5 EU-Klassificeringer med disse symboler:

| Klassifikation    |      |          |         |         |  |  |  |  |
|-------------------|------|----------|---------|---------|--|--|--|--|
| $\star\star\star$ | ***  | ***      | ***     | ***     |  |  |  |  |
| <u>~</u>          | 2    | <u>~</u> | <b></b> | <b></b> |  |  |  |  |
| 2018              | 2017 | 2016     | 2015    | 2014    |  |  |  |  |

2) Ved at klikke på symbolet for et givent år vil, der åbnes en profil med de data der ligger til grund for denne klassificering.

## Se tidligere års analyseindberetninger

Herunder kan du se hvordan du tjekker at tidligere års analysedata er rigtigt registreret i PULS.

### Se analyseindberetninger

- 1) Fremsøg og åbn en badevandsstation
- 2) Klik på fanen "Undersøgelser" i venstre side af skærmen.

#### 3) Her kan analyseresultater ses på en liste.

| Juelsr         | ninde storstrand 🎔 🖙 🖓 Badevandsstation > Undersøgelser                                                                                                    |             | 🗎 Sæson 2019 |
|----------------|----------------------------------------------------------------------------------------------------|-------------|--------------|
| Kor<br>1. juni | trolovervågning<br>2019 - 31. august 2019                                                                                                    | 12 ud af 12 | 100%         |
|                | EGENKONTROL     24/05/2019 kl. 11:35     GODKENDT     + Vælg omprøve       Eurofins Miljø A/s     Reference: 835-2019-80678490     + Vælg omprøve                         |             |              |
| °              | EGENKONTROL         07/06/2019 kl. 13:15         GODKENDT         + Vælg omprøve           Eurofins Miljø A/s         Reference: 835-2019-80678439         + Vælg omprøve |             |              |
| °              | EGENKONTROL     14/06/2019 kl. 09:30       Eurofins Miljø A/s     Reference: 835-2019-83298104                                                                            |             |              |
| °              | EGENKONTROL     21/06/2019 kl. 11:40       Eurofins Miljø A/s     Reference: 835-2019-80689736                                                                            |             |              |
| •              | EGENKONTROL     28/06/2019 kl. 06:55     GODKENDT     + Vælg omprøve       Eurofins Miljø A/s     Reference: 835-2019-83298035     + Vælg omprøve                         |             |              |

4) Se analyseresultater fra tidligere år ved at klikke på feltet "Sæson".

### Se analyser til klassifikationsberegning

1) For at se analyser som indgår i klassifikationsberegningen og som også er det datagrundlag, der meldes ind til EU, kan du klikke på "Klassifikation".

2) Når du vælger et år, kan du se resultatet at den klassifikationsberegning, som PULS har beregnet (den kommunale) samt EU-klassifikationen, hvis denne er importeret til PULS. I grafen er prøveresultaterne for de analyser der ligger tilgrund for klassifikationen visualiseret.

3) Klik på analyserne i listen under grafen eller i grafen for at åbne analyserne.

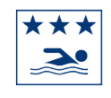

#### 2018 Udmærket badevandskvalitet

Læs mere om klassifikationen i rapporten på Det Europæiske Miljøagenturs hjemmeside Importeret fra EU 12. februar 2020

| Intestinale enterokokker<br>14 cfu/100mL<br>Udmærket kvalitet<br>God kvalitet<br>Escherichla coli<br>49 cfu/100mL<br>Udmærket kvalitet<br>God kvalitet | ≤100<br>≤200<br>≤200<br>≤250<br>≤500<br>≤500<br>≤500 |                          |                      |                                                                               |
|----------------------------------------------------------------------------------------------------|------------------------------------------------------|--------------------------|----------------------|-------------------------------------------------------------------------------|
|                                                                                                    | dmærket badevandskvalite                             | rt                       |                      |                                                                               |
|                                                                                                    |                                                      |                          |                      |                                                                               |
| Beregningsgrundlag                                                                                                    |                                                      |                          |                      | Kortvarig forurening                                                          |
| Tidspunkt                                                                                                    |                                                      | Intestinale enterokokker | Escherichia coli     | Antallet af prøver, der er udeladt af                                         |
| 𝔗 6. august 2018                                                                                                    |                                                      | < 1 cfu/100mL            | påvist 10 cfu/100mL  | forurening på grund af en kortvarig<br>forurening må ikke udgøre mere end     |
| 🖉 23. juli 2018                                                                                                    |                                                      | påvist 3 cfu/100mL       | < 10 cfu/100mL       | 15%, eller ikke mere end en prøve pr.<br>sæson, alt efter hvad der er højest. |
| 🔗 16. juli 2018                                                                                                    |                                                      | < 1 cfu/100mL            | påvist 10 cfu/100mL  | Udeladt i denne sæson                                                         |
| 🔗 9. juli 2018                                                                                                    |                                                      | < 1 cfu/100mL            | < 10 cfu/100mL       | 0 prøve udeladt                                                               |
| 🖉 25. juni 2018                                                                                                    |                                                      | < 1 cfu/100mL            | < 10 cfu/100mL       | 0 prøve udeladt                                                               |
| 🔗 6. juni 2018                                                                                                    |                                                      | påvist 2 cfu/100mL       | påvist 10 cfu/100mL  |                                                                               |
| 🔗 23. maj 2018                                                                                                    |                                                      | påvist 2 cfu/100mL       | < 10 cfu/100mL       |                                                                               |
| 𝔗 21. august 2017                                                                                                    |                                                      | < 1 cfu/100mL            | < 10 cfu/100mL       |                                                                               |
| 🔗 7. august 2017                                                                                                    |                                                      | påvist 4 cfu/100mL       | påvist 120 cfu/100mL |                                                                               |
| 🔗 25. juli 2017                                                                                                    |                                                      | påvist 4 cfu/100mL       | påvist 10 cfu/100mL  |                                                                               |

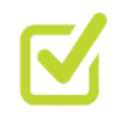

🔗 17. juli 2017

**Tjek af analysedata**: Tjek at e-coli og enterokker er korrekt registreret for badevandsanalyserne. Tjek evt. om der er udeladte prøver, og følg op på disse.

< 1 cfu/100mL

< 10 cfu/100mL

# Prøvetagningsplaner

Laboratoriet eller kommunen kan oprette prøvetagningsplan for den kommende sæson. Derfor opfordres der til at kontakte laboratoriet og minde dem om, at der skal indlæses prøveplaner og prøvedatoer i PULS inden sæsonstart.

#### Opret prøvetagningsplan

- 1) Find og åben en Badevandsstation.
- 2) Klik på fanen "Prøvetagningsplan".
- 3) Her kan prøveplanen for det pågældende år ses og redigeres.

| PULS Danmarks Miljøportal         |            |            |       |                  |                   |      |      |      | Q              | $\heartsuit$ | ≞       | ¢    |
|-----------------------------------|------------|------------|-------|------------------|-------------------|------|------|------|----------------|--------------|---------|------|
| BADEVANDSSTATION                  | Juelsminde | storstrand | ♥ ☆ > | Badevandsstation | > Prøvetagningspl | lan  |      |      |                | •            | 🗐 Sæson | 2020 |
| <ul> <li>Undersøgelser</li> </ul> |            | Man        | Tir   | Ons              | Tor               | Fre  | Lør  | Søn  | Historik       |              |         |      |
| 🔂 Hændelser                       | Uge 21     |            |       |                  |                   | 22/5 | 23/5 | 24/5 | Ingen historis | k fundet     |         |      |
| BEREGNING                         | Uge 22     | 25/5       | 26/5  | 27/5             |                   |      |      |      |                |              |         |      |
|                                   | Uge 23     | 1/6        | 2/6   | 3/6              | 4/6               | 5/6  | 6/6  | 7/6  |                |              |         |      |
|                                   | Uge 24     | 8/6        | 9/6   | 10/6             | 11/6              | 12/6 | 13/6 | 14/6 |                |              |         |      |
|                                   | Uge 25     | 15/6       | 16/6  | 17/6             | 18/6              | 19/6 | 20/6 | 21/6 |                |              |         |      |
|                                   | Uge 26     | 22/6       | 23/6  | 24/6             | 25/6              | 26/6 | 27/6 | 28/6 |                |              |         |      |

4) Ved at klikke på datoerne bliver de markeret som prøvedatoer. De kan afmarkeres ved at man klikker på dem en gang til.

5) Under kalenderne finders der tjeklister med krav en prøvetagningsplan bør overholde. Ikoner ud for hvert krav viser om planen overholder kravene.

### Se og redigér ved sæsonafslutningen

### Se tidligere års prøveplaner

- 1) Find og åbn en Badevandsstation.
- 2) Klik på fanen "Prøvetagningsplan".
- 3) Her kan prøveplanen for det pågældende år ses og redigeres.
- 4) Se prøveplaner fra tidligere år ved at klikke på feltet "Sæson".

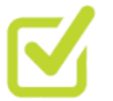

### Tjek 4, At der er en prøveplan for alle dine aktive badevandsstationer

#### Rediger eventuelle fejl i afsluttede sæsoner

- 1) Vælg en afsluttet sæson ved at klikke på knappen "Sæson" over prøveplanen.
- 2) Her vil du opleve at prøveplanen er låst. Har du behov for at ændre den skal du kontakte Miljøstyrelsen for at få den låst op igen.

### Godkendelse af nye analyser

Kommunen kan se og godkende/afvise analyser indlæst af analyselaboratorier.

### Se og godkend analyser

1) Når der kommer nye analyser ind fra laboratorier til badevandsstationer man er registreret som myndighed for, vil de komme op på ens dash-board. (Er den der ikke, så kan det det skyldes at man har det forkerte indhold fremhævet på sin profil. Det kan man skifte ved at klikke på "Min profil" og vælge "Badevandsstationer").

| PULS     Danmarks Miljøportal |                                                                                                    | Q            | $\heartsuit$ | ⊕ | ŵ |
|-------------------------------|----------------------------------------------------------------------------------------------------|--------------|--------------|---|---|
|                               | E TEST TEST<br>HELSINGØR KOMMUNE                                                                                                    | ₩ Sæ         | son 2020     |   |   |
|                               | Antal badevandsstationer     Indsendte prøvetagningsplaner       24     16/24       Badevandsstationer du er ejer eller er myndighed for.     I forhold til det totale antal badevandsstationer.       Afventende prøver     0 prøver       Ud af det totale antal indberettet prøver.                                                                                                    |              |              |   |   |
|                               | Opgaver       Mine favoritte         Image: Splane       Ingen favoritte         Image: Splane       Ingen favoritte         Image: Splane       Ingen favoritte         Image: Splane       Ingen favoritte         Image: Splane       Ingen favoritte         Image: Splane       Ingen favoritte         Image: Splane       Ingen favoritte         Image: Splane       Image: Splane         Image: Splane       Image: Splane         Imag | er<br>fundet |              |   |   |
|                               | Der mangler at blive indsendt en prøvetagningsplan for Helsingør Havn                                                                                                    |              |              |   |   |

2) Klik på opgaven og så ledes man hen til Badevandsstationen.

3) Åben fanen "Undersøgelser" for at se analyserne der kommer fra laboratorier. Ud for hver analyse er der markeret hvilken status analysen har: Godkendt, Afventer og Afvist.

4) Klik på analysen for at åbne den. Øverst på siden kan man vælge status. Så længe analysen er markeret "Afventer" indgår den i klassifikationsberegninger og afrapportering til EU.

| <b>PULS</b><br>Danmarks Miljøportal |                                    |                           |                                         |                 |               | Q                                 | $\heartsuit$ | Ð     | ක    |
|-------------------------------------|------------------------------------|---------------------------|-----------------------------------------|-----------------|---------------|-----------------------------------|--------------|-------|------|
| BADEVANDSSTATION                    | Esrum Sø Jonstr                    | un Esrumvei ℃             | ) fat ≥ Bade                            | evandsstation > | Undersøgelser |                                   |              |       |      |
|                                     | Estant se, sonst                   |                           | 0000                                    |                 |               |                                   |              |       |      |
| 🛱 Prøvetagningsplan                 | Afventer kvalite                   | tssikring                 |                                         |                 |               |                                   | × Afvis      | ✓ God | kend |
| 🔗 Undersøgelser                     |                                    |                           |                                         |                 |               |                                   |              | _     |      |
| 🖼 Hændelser                         | Undersøgelse 2                     | 23. maj 2019              |                                         |                 |               |                                   |              |       |      |
| BEREGNING                           | ALS DENMARK A/S                    |                           |                                         |                 |               |                                   |              |       |      |
| <b>@</b> Klassifikation             | Undersøgelsesformål<br>Egenkontrol |                           | Prøvetager<br>ALS DENMARK A             | /S              | P             | røvetagning<br>k <b>ke oplyst</b> | gsmetode     |       |      |
|                                     | Rekvirent<br>HELSINGØR KOMMUNE     | E                         | Prøvetagningstid<br>23. maj 2019 kl. 03 | 7:12            | P             | røvetagnin<br>kke oplyst          | gsudstyr     |       |      |
|                                     | Prøve                              |                           |                                         |                 |               |                                   |              |       |      |
|                                     | Analyseparameter                   | Fraktion                  | Resultat                                |                 | Metode        | D.L.                              | Usikkerhed   | I     |      |
|                                     | Intestinal enterokokker            | Total                     | 1                                       | CFU/100 ml      | ISO 7899/2    | 1                                 | -            |       | P    |
|                                     | E.coli                             | Partikelbundet - fra filt | eret <10                                | CFU/100 ml      | ISO/DIS 9308  | /1 10                             | -            |       | P    |
|                                     | Laharatarium                       |                           |                                         | Analyson        | eriade        |                                   |              |       |      |

# Opret en badevandsstation

Kommunen kan selv oprette eventuelt nye badevandsstationer.

Se vejledningen på Danmarks Miljøportals HelpCenter: Opret badevandsstation

### Nedlæg badevandsstation

Kommunen kan nedlægge stationer i PULS, hvis der er behov for det.

#### Nedlæg en station

1) Find og åben en Badevandsstation.

2) Øverst på badevandsstationens profil skal du klikke på knappen med tre prikker. Det vil åbne en dropdown menu, hvor du kan vælge "Nedlæg".

| PULS Danmarks Miljøportal                                                       |                                                         |                                                                                   |                                                                                                    |   | Q                | $\heartsuit$     | ≞   | ŵ |
|---------------------------------------------------------------------------------|---------------------------------------------------------|-----------------------------------------------------------------------------------|----------------------------------------------------------------------------------------------------|---|------------------|------------------|-----|---|
| BADEVANDSSTATION                                                                | Julebæk strar                                           | nd ♡ 🛱 > Badeva                                                                   | andsstation > Stamdata                                                                                                    |   |                  |                  |     |   |
| <ul> <li>Prøvetagningsplan</li> <li>Undersøgelser</li> <li>Hændelser</li> </ul> | Navn 🖉<br>Julebæk strand<br>DKBW<br>404                 | Vandtype 🖉<br>Marin<br>Idriftsat 🖉<br>6. januar 1991                              | Vandområde Ø<br>Øresundstragten<br>Stationstype Ø<br>Badevandsstation                                                           |   | Historik         | ar 2020 kl. 07:0 | 6   |   |
| BEREGNING                                                                       | Lokalitet d<br>-<br>Ansvarlig d<br>HELSINGØR<br>KOMMUNE | Badevandsprofil 🖉<br>Vis badevandsprofil<br>Udmærkelser 🖉<br>Ingen<br>udmærkelser | Klassifikation         ***         ***         ***         ***         2019         2018         2017         2016         2017 | ſ | Badeva<br>SYSTEM | nigreret fra P   | ULS |   |
|                                                                                 | Bemærkninger 🖉<br>Der er ingen bemær                    | kninger                                                                           |                                                                                                    |   |                  |                  |     |   |

Har du behov for yderligere hjælp/introduktion til funktioner i PULS, kan du finde den fulde systemvejledning til funktioner i PULS her: <u>Vejledning til PULS</u> og se evt. kapitlet om Badevand.

# Kontakt Danmarks Miljøportal

Vejledninger og korte introduktionsvideoer: Danmarks Miljøportals Help Center

Hvis du har spørgsmål er du velkommen til at kontakte Danmarks Miljøportal Du kan <u>Sende en e-mail</u> eller besøge <u>Danmarks Miljøportals hjemmeside</u>